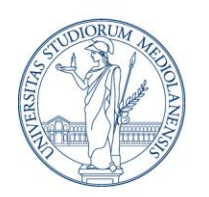

# UNIVERSITÀ DEGLI STUDI DI MILANO

Direzione ICT Settore UNISID - Servizi ICT per gli Ambienti di lavoro delle Direzioni e di Dipartimenti

# Ricerca della chiave di ripristino di BitLocker in Windows

## CHE COS'È LA CHIAVE DI RIPRISTINO DI BITLOCKER

La chiave di ripristino di BitLocker è una password **numerica** di 48 cifre univoca che può essere utilizzata per sbloccare il sistema quando questo viene crittografato.

Windows richiede una chiave di ripristino BitLocker quando rileva un possibile tentativo non autorizzato di accedere ai dati.

Questo problema può verificarsi anche se si apportano modifiche all'hardware, al firmware o al software, che BitLocker non può distinguere da un possibile attacco.

Quando Windows richiede la chiave di ripristino, la tastiera sembra essere bloccata, ma **i tasti numerici** funzionano.

### DOVE TROVARE LA CHIAVE DI RIPRISTINO DI BITLOCKER

#### Metodo 1)

Da pagina di gestione dell'account Microsoft: su un altro dispositivo accedere al proprio account Microsoft (<u>https://myaccount.microsoft.com/</u>) utilizzando le credenziali di Ateneo:

- Nome utente: indirizzo email completo (nome.cognome@unimi.it)
- Password: la password associata alla casella email d'ateneo.

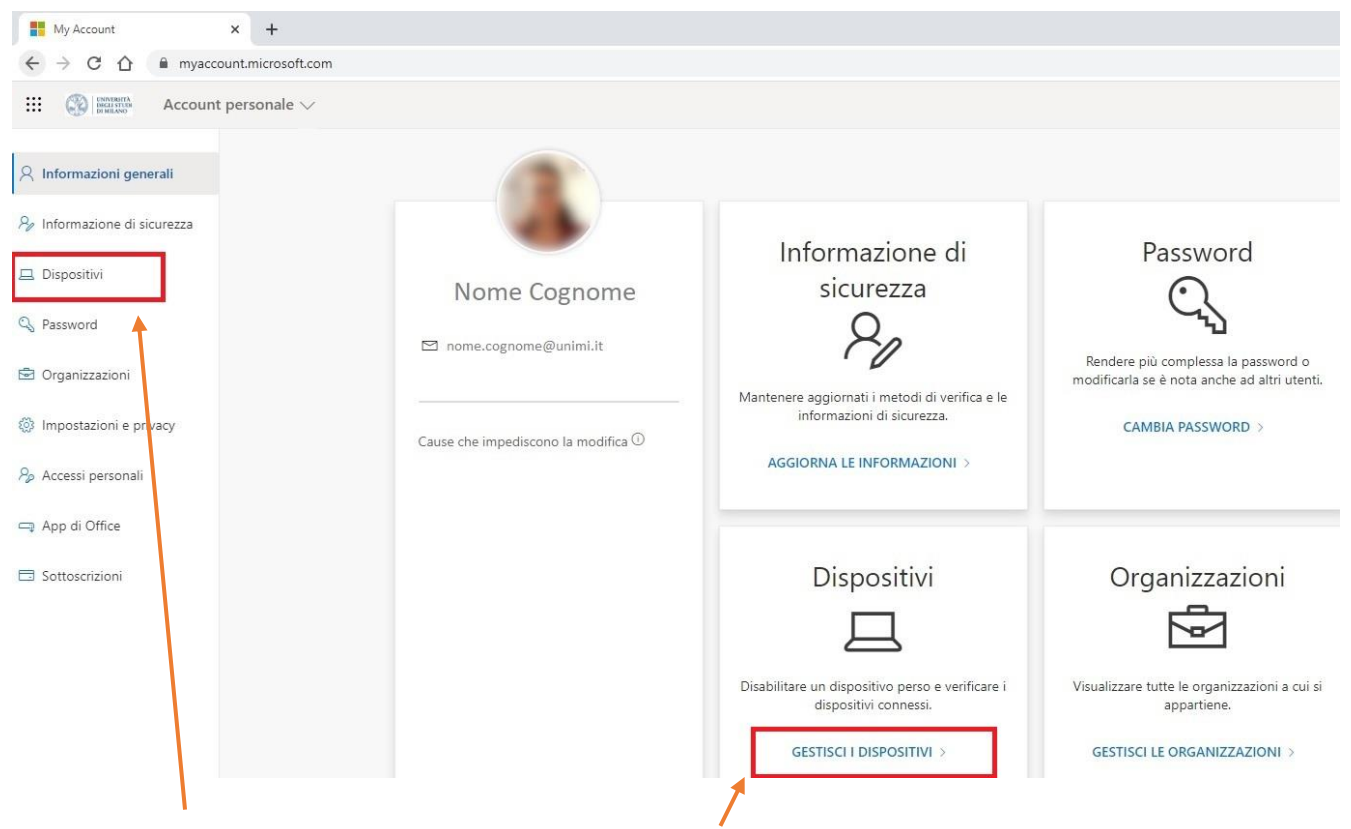

Cliccare su Dispositivi oppure su GESTISCI I DISPOSITIVI

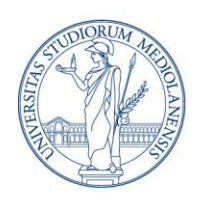

# UNIVERSITÀ DEGLI STUDI DI MILANO

Direzione ICT Settore UNISID - Servizi ICT per gli Ambienti di lavoro delle Direzioni e di Dipartimenti

# Si aprirà la seguente schermata:

| ispositivi                                  |                                                                                                    |                                                                                                    |
|---------------------------------------------|----------------------------------------------------------------------------------------------------|----------------------------------------------------------------------------------------------------|
| si perde un dispositivo o non lo si usa più | ), disabilitarlo per impedire ad altri utenti di ottener                                                                            | re l'accesso al dispositivo. Per abilitarlo di nuovo dopo la disabilitazio                                                                                                    |
|                                             | Western                                                                                                    |                                                                                                    |
| L 11062-LR0ESXP5                            | Windows                                                                                                    | Inattivo                                                                                                    |
| ll dispositivo è gestito da                 | Stato dell'organizzazione                                                                                                    | ID oggetto dispositivo 🛈                                                                                                    |
| Intune.<br>Visualizza le chiavi di          | Inattivo per 2 settimane.                                                                                                    |                                                                                                    |
| BitLocker                                   |                                                                                                    |                                                                                                    |
| 11062-03                                    | Windows                                                                                                    | Ination                                                                                                    |
|                                             |                                                                                                    |                                                                                                    |
|                                             | si perde un dispositivo o non lo si usa più  I 11062-LROESXP5 Il dispositivo è gestito da Intune. Visualizza le chiavi di BitLocker | si perde un dispositivo o non lo si usa più, disabilitarlo per impedire ad altri utenti di ottener<br>11062-LR0ESXP5 Windows II dispositivo è gestito da Intune. Visualizza le chiavi di BitLocker |

Cliccando su Visualizza le chiavi di BitLocker verrà mostrata la chiave da utilizzare per il dispositivo.

### Metodo 2)

Da Portale Aziendale via Web:

- 1) connettersi al sito <a href="https://portal.manage.microsoft.com/">https://portal.manage.microsoft.com/</a> da un altro dispositivo;
- 2) cliccare sul pulsante "Dispositivi";
- 3) selezionare il dispositivo di proprio interesse;
- 4) cliccare su "Ottieni la chiave di ripristino" e poi su "Mostra la chiave di ripristino".